## WINDSOR Capital Ltd.

## **Company Shopping Cart**

## **Online Credit Card Walk Through.**

Click Add To Cart on the lower right hand bottom Add to Cart button. Make sure the Quantity is '1' Then Click the Proceed To **Checkout** Button on the lower right hand side that reads: "Proceed to checkout". Click that button. Then Click Register on the left hand upper corner, proceed to Step 1: Billing Address page. Enter your new customer information and mandatory email address then click Proceed To Step 2, however No Shipping Address or shipping method is required, so you may skip steps 2 and 3 buttons and move on to step 4 by clicking the respective proceed to step 2 & Proceed to step 3 buttons until you reach step 4. At Step 4 Payment Method: Select Credit Card Type from Drop Down List and Enter Credit Card Details. Credit card MUST match your name and home address, Mandatory procedures. Then click the Proceed to Step 5 button after credit card information details. To Finally Review and Confirm. Click Confirm button. This will bring you to the order confirmation page and to receive Initial Downloadable Product to get started to make Money Immediately with Your Efforts and Company Support. Please click on the download product link colored in blue now. This brings you to the customer sign-in page. Please Enter your email and password that you put in when filling out the billing information, then click log in button. This brings you to the download list page. Click on the file below which you wish to download company's product and services worldwide business. WARNING: you can download this product ONE TIME ONLY, so be sure to save a copy for your records so that you don't lose it. Office: 1-212-363-4335